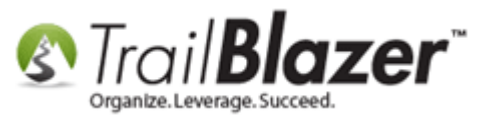

Author: Kristenson, Joel Last Updated: 2018-06-26

### **Overview**

This article is for **political customers** (campaigns, PACs and political parties). It goes through the steps to record a **'transfer in'** contribution from a **Joint Fundraising Committee**, and how to record the **individual contributor's** gifts that make up the **transfer in**.

**Tip:** <u>Click here</u> to read the FEC's article on joint fundraising transfers.

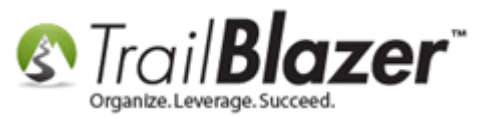

1) Create a new Committee record by following Application Menu > System Manager > Lists > Committee > Click [+ New].

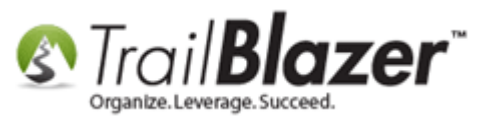

## Entering a Transfer In from a JFC (Joint Fundraising Committee) – Political Only

|                            | 2                                                              |          |
|----------------------------|----------------------------------------------------------------|----------|
| Settings Help              |                                                                |          |
| Application Menu «         | 🗇 Search ≽ Reset   🕂 New 🔚 📾 😁   🔚 🌁 🍈 🗐   File - Edit - 🞯   I | Rename   |
|                            |                                                                |          |
| Tasks                      | Create new record.                                             |          |
| Dashboard                  |                                                                |          |
| > 🍫 Committee              |                                                                |          |
| Calendar/Tasks             | Favorite Searches                                              |          |
| Canvassing                 |                                                                |          |
| > 🎨 Voter                  |                                                                |          |
| Polling                    |                                                                |          |
|                            |                                                                |          |
|                            |                                                                |          |
| System Manager             | IF I                                                           |          |
| System Gallery             |                                                                |          |
| 🔺 🦳 Lists                  |                                                                |          |
| 📜 Account Types            | 🖽 Sort 🌐 Format 👻 🚎 Wrap 🛛 🏝 Export 🚴 Print 🛛 🤠 Pivot          |          |
| 📜 Candidates 🔤             | Committee List [ 1 records found ]                             |          |
| 📜 Committee 🚽 — 📘          | ID Committee Name                                              | External |
| Election                   |                                                                |          |
| Elections, Voter History   |                                                                |          |
| Expenditure Refunds        |                                                                | 0        |
| Expenditure Categories     |                                                                |          |
| Event Participant Types    |                                                                |          |
| Voter Salutation Types     |                                                                |          |
| FEC Expenditure Categories |                                                                |          |
| 📔 Funds                    |                                                                |          |
| 📜 Internal Import Columns  |                                                                |          |
| Viiii Languages            |                                                                |          |
| Viiiii Lawn Sign Tynes     |                                                                |          |

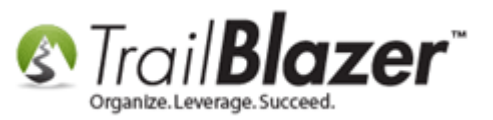

2) Enter the name, address, and contact details. Under the Disclosure tab set the committee type, and the office sought. Click [Save and Close] once you're finished.

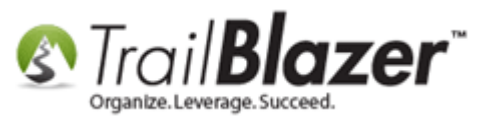

|                                        | File ~ Edit ~ ]       Image: Committee Information         Name:       ACME for America         Address:       1234 Sesame St         :       Image: City:         State:       MN         Zip Code:       55427                                                                                        | Committee Continued<br>Phone: () -<br>Fax: () -<br>Web Site<br>Alt Web Site<br>E-Mail<br>Date Organized:<br>Bank Account:<br>T                                                                                                    |                                             |
|----------------------------------------|----------------------------------------------------------------------------------------------------|----------------------------------------------------------------------------------------------------|---------------------------------------------|
| 1. Enter the name<br>and contact info. | Email       Representing/Active in       Related Committee(s)       Disclosure Set         FEC/State Filing Information       FEC Candidate ID       C123456         FEC Candidate ID       State Committee ID:       Elec Filing UserID:         Elec Filing UserID:       Security Code:       Party: | ettings Officers Reporting Itemized Detail Levels Dates and Elections Settings<br>Committee Settings<br>External Committee<br>Candidate Name<br>Committee Type:<br>Multiple Federal Candidates Committee<br>Party Type:<br>Organization Type:<br>Leadership PAC?<br>Office Sought: Federal, Separate Segregated Funds | 2. Set committee<br>type and office sought. |
|                                        | Logon = <u>Joel Kristenson</u>                                                                                                    | Save Save and Close                                                                                                    |                                             |

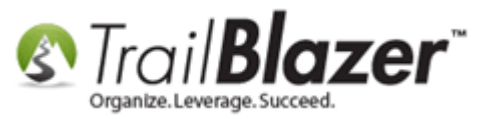

3) Create the 'Transferer' by following Application Menu > Financial > Receipts > Transferers > Click [+ New]

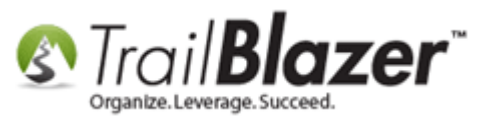

### Entering a Transfer In from a JFC (Joint Fundraising Committee) – Political Only

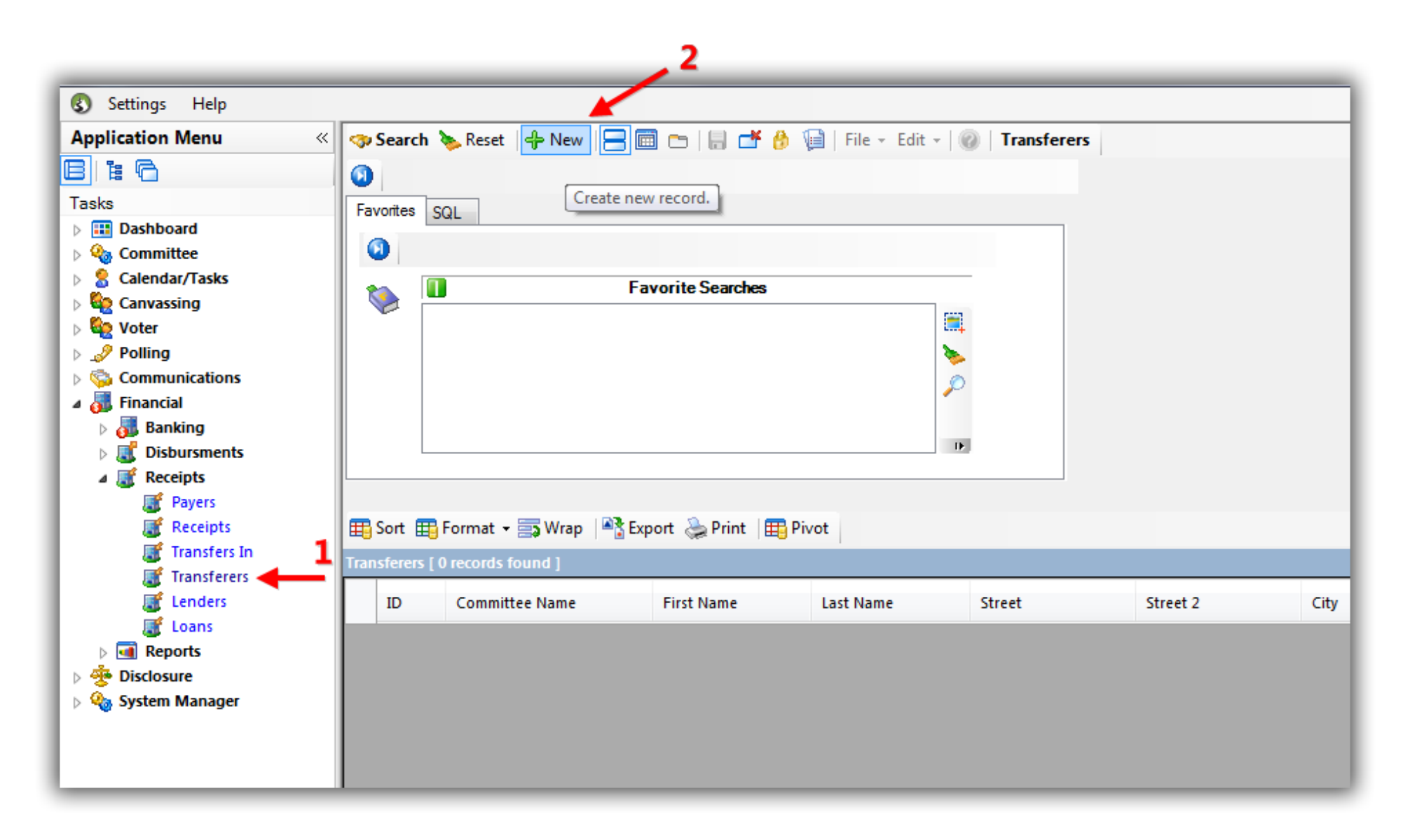

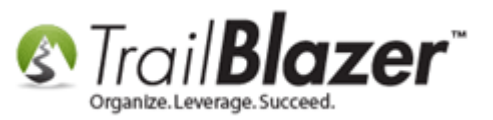

4) Fill in the information for the Transferer record, and then click [Save]. Keeping the record open, click [New] to begin adding the transfer-in (gift) record.

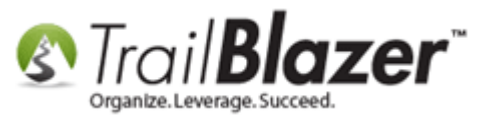

1. Enter the relevant information for the transferer as you did in the committee record and then click [Save] in the lower-right.

| Transferer Name        | · · · · · · · · · · · · · · · · · · · |      | Transferer Address |                |       |           |
|------------------------|---------------------------------------|------|--------------------|----------------|-------|-----------|
| Committee Name: ACME   | For America                           |      | Address:           | 1234 Sesame St |       |           |
| First Name:            |                                       |      |                    |                |       |           |
| Last Name:             |                                       |      | City/St/Zip:       | Minneapolis    | MN    | 55427     |
| Entity Type: Comr      | nittee                                | -    | Phone:             | () -           |       |           |
| Filer ID: C1234        | 456                                   |      |                    |                |       |           |
|                        |                                       |      |                    |                |       |           |
| Transfers In           |                                       |      |                    |                |       |           |
| 🔄 🔜 New 🤜 Delete 🛛 🐴 🛙 | Export 凝 Print Refund                 |      |                    |                |       |           |
| Transfer In            |                                       |      |                    | Transfer In    |       |           |
| Date Check#            | Amount Election                       | Memo | Deposited          | Committee:     |       |           |
|                        | 00                                    |      | 0                  | Date:          | 9/12  | /2016 🔲 🔻 |
|                        | .00                                   |      | 0                  | Amount:        | .00   |           |
|                        |                                       |      |                    | Check Number:  | _     |           |
|                        |                                       |      |                    | Transfer From: |       |           |
|                        |                                       |      |                    | Election:      |       |           |
|                        |                                       |      |                    | Event:         | Inone | 2)        |
|                        |                                       |      |                    |                | luone | -)        |
|                        |                                       |      |                    |                |       |           |
|                        |                                       |      |                    |                |       |           |
|                        |                                       |      |                    |                |       |           |
|                        |                                       |      |                    |                |       |           |
|                        |                                       |      |                    |                |       |           |
|                        |                                       |      |                    |                |       |           |
|                        |                                       |      |                    |                |       |           |
|                        |                                       |      |                    |                |       |           |
|                        |                                       |      |                    |                |       |           |
|                        |                                       |      |                    |                |       |           |
|                        |                                       |      |                    |                |       |           |
|                        |                                       |      |                    |                |       |           |

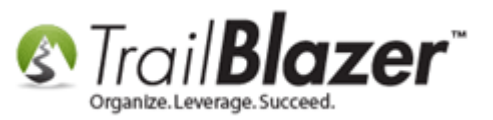

**5)** Fill in the **transfer in gift information**. Select the appropriate **transfer from** type from the drop-down, and then click **[Save and Close]**. *Note:* the 'Committee Solely Supporting Same Candidate'' option will **only** apply for a committee/org that is dedicated to your candidate.

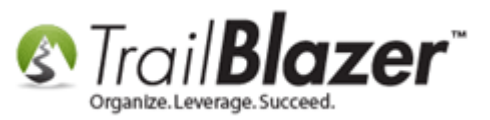

11

# 1. Compile the "Transfer In" record and set the "Transfer From" as necessary.

| Committee:     | Demo Campaign Datat 🔻                      |
|----------------|--------------------------------------------|
| Date:          | 9/12/2016                                  |
| Amount:        | 20,000.00                                  |
| Check Number:  |                                            |
| Transfer From: | Party/Constituted Com 💌                    |
| Election:      | Party/Constituted Committees               |
| Event:         | Committee Solely Supporting Same Candidate |
|                |                                            |
|                |                                            |

#### \*Note\* the 'Committee Solely..." option

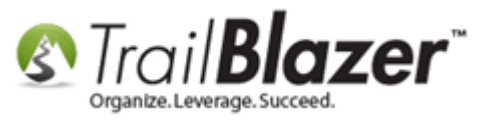

Note: After recording transfer in records you can view them in Transfers In list:

| Settings Help                                                                                                    |                                                                                                    | _        |  |  |  |  |  |  |  |
|----------------------------------------------------------------------------------------------------|----------------------------------------------------------------------------------------------------|----------|--|--|--|--|--|--|--|
| Application Menu «                                                                                                    | 🥱 Search 💊 Reset   🕂 New 🔚 🗐 😁   🔚 🌁 🤌 🗐   File - Edit -   🎯   Transfers In                                                                                                    |          |  |  |  |  |  |  |  |
| B ta fa                                                                                                    |                                                                                                    |          |  |  |  |  |  |  |  |
| > 🏥 Dashboard<br>> 🍓 Committee                                                                                                    |                                                                                                    |          |  |  |  |  |  |  |  |
| <ul> <li>S Calendar/Tasks</li> <li>Canvassing</li> <li>Canvassing</li> <li>Voter</li> <li>Polling</li> <li>Communications</li> <li>Financial</li> <li>Banking</li> <li>Disbursements</li> <li>Receipts</li> <li>Receipts</li> <li>Receipts</li> </ul> | Image: Committees       Date Range: Coustom, according to dates below>         ACME for America       Image: Coustom, according to dates below>         Image: Demo Campaign Database - Joel       Image: Coustom, according to dates below>         Image: Kathryn For Congress       Image: Coustom, according to dates below>         Image: Manual Range: Coustom, according to dates below>       Image: Coustom, according to dates below>         Image: Manual Range: Coustom, according to dates below>       Image: Coustom, according to dates below>         Image: Manual Range: Coustom, according to dates below>       Image: Coustom, according to dates below>         Image: Manual Range: Manual Range: Manual                                                                                                    |          |  |  |  |  |  |  |  |
| Transfers In                                                                                                    | ransfers In [ 2 records found ]                                                                                                    |          |  |  |  |  |  |  |  |
| Enders                                                                                                    | Image: Ward of the state of the state o | sit      |  |  |  |  |  |  |  |
| > 🗃 Reports<br>> 虄 Disclosure<br>> 🗞 System Manager                                                                                                    | Image: Section 1       9/12/2016       Demo Campaign Database - Joel       ACME for America       20,000.00       General 2016       9,         Image: Section 2       6/19/2018       Demo Campaign Database - Joel       Campaign to Elect Darlene Mickelson       Mickelson       Darlene       20,000.00       Primary 2018       Primary 2018                                                                                                    | /13/2016 |  |  |  |  |  |  |  |
| · · ··································                                                                                                    | 2 2 40,000.00                                                                                                    |          |  |  |  |  |  |  |  |

After creating a Transferer record, and the Transfer In, you can search for those records in the Transfers In list.

6) Navigate to the Voters list. Search for and open the record of the first donor. In this example I used my own record.

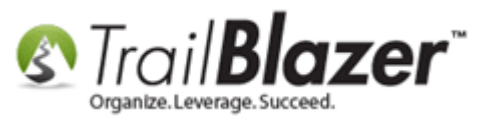

| 🔇 Settings Help        |                   | 3                 |                   |                                |                       |                  |                  |            |             |                |        |       |      |          |    |    |     |     |
|------------------------|-------------------|-------------------|-------------------|--------------------------------|-----------------------|------------------|------------------|------------|-------------|----------------|--------|-------|------|----------|----|----|-----|-----|
| Application Menu «     | -                 | Search 🌭 Re       | eset   🕂 New      | 3                              | 📑 🤔 🚺 File            |                  | 🕜   🎥 Include O  | ther Vo    | ters        |                |        |       |      |          |    |    |     |     |
| BIEG                   | 0                 |                   |                   |                                |                       |                  |                  |            |             |                |        |       |      |          |    |    |     |     |
| Tasks                  | Fa                | vorites 🎾 Ge      | eneral Address    | Household Vote H               | listory Attribute Car | nvass Poll       | Relation Lawn    | Sian Con   | tribute Ple | edge Event Sal | es Log | Admin | SQL  |          |    |    |     |     |
| Dashboard              |                   | <b>7</b>          |                   |                                |                       | 1                | 1                |            |             |                |        |       |      |          |    |    |     |     |
| 👂 🍫 Committee          | ŀŀ                | Name Pho          | ne E-Mail Ema     | ail Links   Profile   V        | Vork Demographics     | User, Text       | User, Dates Use  | r, Decimal | Other       |                |        |       |      |          |    |    |     |     |
| Calendar/Tasks         |                   | 0                 |                   |                                |                       |                  |                  |            |             |                |        |       |      |          |    |    |     |     |
| Eanvassing             |                   | -                 |                   |                                | 2                     |                  |                  |            |             |                |        |       |      |          |    |    |     |     |
| 🔺 🍓 Voter              |                   | 📃 📃 Ind           | ividual l         | Last Name:                     | Kristenson 🗧          |                  |                  | Title:     |             |                |        |       |      |          |    |    |     |     |
| 📧 Voters 🔶 🚹           |                   |                   | rooration F       | First/Org Name:                |                       | Search<br>(anywh | all name parts   | Suffix:    |             |                | •      |       |      |          |    |    |     |     |
| 😰 Minnesota Voter List |                   |                   | -                 | -<br>Middle Name:              |                       |                  |                  |            |             |                |        |       |      |          |    |    |     |     |
| 🖏 Addresses            |                   | PA                | C '               | Middle Maine.                  |                       |                  |                  |            |             |                |        |       |      |          |    |    |     |     |
| 🖏 Households           |                   |                   | 1                 | Nickname:                      |                       |                  |                  |            |             |                |        |       |      |          |    |    |     |     |
| Voter Relationships    |                   |                   | F                 | Prior Last Name:               |                       |                  |                  |            |             |                |        |       |      |          |    |    |     |     |
| 🔍 Lawn Signs           |                   |                   |                   |                                |                       |                  |                  |            |             |                |        |       |      |          |    |    |     |     |
| Shared Databases       |                   |                   |                   |                                |                       |                  |                  |            |             |                |        |       |      |          |    |    |     |     |
| Contributions/Pledges  |                   |                   |                   |                                |                       |                  |                  |            |             |                |        |       |      |          |    |    |     |     |
| Product Sales          |                   |                   |                   |                                |                       |                  |                  |            |             |                |        |       |      |          |    |    |     | _   |
| þ 🍅 Logs               |                   |                   |                   |                                |                       |                  |                  | _          |             |                |        |       |      |          |    |    |     |     |
| 🗅 🧬 Polling            |                   | Edit 🛛 🌐 Sort     | 🌐 Format 👻        | 🗊 Wrap 🛛 🏝 Exp                 | ort   Print 🕅 🛙       | )etail 💽 Su      | ummary 📗 🚍       | 📺 Pivot    |             |                |        |       |      |          |    |    |     |     |
| Communications         | Vot               | ers [ 1 records f | ound]             |                                |                       |                  |                  |            |             |                |        |       |      |          |    |    |     |     |
| Financial              |                   |                   |                   |                                |                       | Address          |                  |            |             |                |        | Zip   | Gen- |          |    |    |     | Rea |
| Disclosure             |                   | ID ID             | Last Name         | <ul> <li>First Name</li> </ul> | MI                    | Туре             | Street           |            | Street 2    | City           | State  | Code  | der  | County   | CD | 20 | LD  | Id  |
| System Manager         | Þ                 | ✓ <u>151258</u>   | <u>Kristenson</u> | loel                           | Anders                | <b>\$</b>        | 9110 Golden Vall | ey Rd      | Apt 10      | Golden Valley  | MN     | 55427 | М    | Hennepin | 05 | 46 | 46A |     |
|                        | $\mathbf{\Sigma}$ | 1                 |                   |                                |                       |                  |                  |            |             |                |        |       |      |          |    |    |     |     |
| 1                      |                   |                   |                   |                                |                       |                  |                  |            | -           |                |        | -     |      |          |    |    |     | -   |

4. Click on the name to open the record.

7) Navigate to the Financial tab and click [+ New] to begin recording the individual 'transfer in' contribution(s). These donations will make up the JFC Transfer In (created in the previous steps).

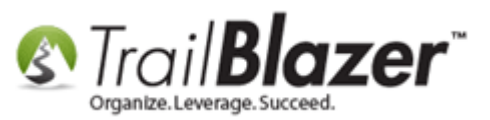

|                             |                                    |                                 |                                   |               | _              |                                    |               |                    |                 |                    |                       |
|-----------------------------|------------------------------------|---------------------------------|-----------------------------------|---------------|----------------|------------------------------------|---------------|--------------------|-----------------|--------------------|-----------------------|
| File 👻 Edit 👻 🗎 🤇           | 0   🙆 😓                            | 🇞 👫 🛛 Joel Anders Kristenson    | [151258]                          |               |                |                                    |               |                    |                 |                    |                       |
|                             |                                    |                                 |                                   |               |                |                                    |               |                    |                 |                    |                       |
| Title:                      | Mr.                                | •                               | 9110 Golden Valley Rd             |               |                |                                    |               |                    |                 |                    |                       |
| First Name                  | Joel                               |                                 | Apt 10<br>Golden Valley, MN 55427 |               |                |                                    |               |                    |                 |                    |                       |
| Middle Name                 | Anders                             |                                 |                                   |               | Golden 218-370 | Valley, MN 55427<br>)-1064 Ext 123 |               |                    |                 |                    |                       |
| Last Name/Suffix            | Kristenson                         |                                 | No Photo                          |               |                |                                    |               |                    |                 |                    |                       |
| Prior Last Name             |                                    |                                 | ikristenson@trai                  | iblz.com      | Work Ad        | dress                              |               |                    |                 |                    | E                     |
| Nickname                    | Pepe                               |                                 | janotonoone aa                    | 1012.0011     |                |                                    |               |                    |                 |                    |                       |
| Voter Type:                 | Voter Type: Individual  No Address |                                 |                                   |               |                |                                    |               |                    |                 |                    |                       |
| Candidate FEC: (none)       |                                    |                                 |                                   |               |                |                                    |               |                    |                 |                    |                       |
| Committee FEC Id:           |                                    |                                 |                                   |               |                |                                    |               |                    |                 |                    |                       |
|                             |                                    |                                 | Trail Blazer / N/                 | 4             |                |                                    |               |                    |                 |                    | -                     |
| General Hausehald           | Gallony Mater II                   | istony Attributo Rell Deletion  | Financial                         | Event Le-     |                | Salaa Admir                        |               |                    |                 |                    |                       |
| General Household           | Gallery   Vote H                   | listory Attribute Poli Relation | rinanciai Piedge                  | Event Log     | s   Lawn       | Sales Admin                        |               |                    |                 |                    |                       |
| Contribution Refun          | ł                                  |                                 |                                   |               |                |                                    |               |                    |                 |                    |                       |
| 😻 Include 😻 Exc             | lude 📑 New                         | 🔄 🔤 Delete 🛛 🏝 Export   🌦 Print | S Add Partne                      | er/Earmark Co | ntribution     | Redesignation                      | Reattribution | Returned Ch        | eck Earmark     |                    |                       |
| Contribution                | <u> </u>                           |                                 |                                   |               |                |                                    |               |                    | Committee:      | Demo Campaign Data | ibase - Joel          |
| ID ID                       | Dat                                | Click [New] to add item.        | Original                          | Amount        | Election       | Election                           | Deposited     | Applied<br>Against | FEC Type:       | Levin              |                       |
| <b>N</b> 10                 | Dat                                | committee                       | Amount                            | Refunds       | ID             | Liection                           | Deposited     | Pledges            | Event:          | (none)             |                       |
| 2240                        | /31/2013                           | Demo Campaign Database - Joel   | 2,500.00                          | 2,500.00      | 20             | General 2012                       |               | .00                | Election:       | General 2016       | Thank You Sent        |
| 2241                        | 9/29/2014                          | Demo Campaign Database - Joel   | 40,000.00                         | 40,000.00     | 22             | General 2014                       | <b>V</b>      | .00                | Type:           | Check              | Thank You Called      |
| 2242                        | 9/29/2014                          | Demo Campaign Database - Joel   | 50,000.00                         | 50,000.00     | 22             | General 2014                       | <b>V</b>      | .00                | Date Received   | 7/1/2016           |                       |
| 2243                        | 10/6/2014                          | Demo Campaign Database - Joel   | 500.00                            | 500.00        | 22             | General 2014                       |               | .00                | Date Necerved.  | 7/1/2010           |                       |
| ▶ 2259                      | 7/1/2016                           | Demo Campaign Database - Joel   | 600.00                            | 600.00        | 25             | General 2016                       | V             | .00                | Amount:         | 600.00 After F     | lefunds: 600.00       |
| <b>2</b> 5                  |                                    |                                 |                                   | 93,600.00     |                |                                    | 5             | .00                | Recurrence:     |                    | •                     |
|                             |                                    |                                 |                                   |               |                |                                    |               |                    | Memo:           |                    |                       |
| · · · · ·                   |                                    |                                 |                                   |               |                |                                    |               |                    | Incoming Earr   | mark 📄 FEC Memo    | Force Itemization     |
|                             |                                    |                                 |                                   |               |                |                                    |               |                    | F3I Bundle      | (none)             |                       |
| Click                       | ([+ Ne                             | ew] to begin add                | ding                              |               |                |                                    |               |                    | Batch Code:     |                    |                       |
| a ne                        | w cont                             | ribution                        |                                   |               |                |                                    |               |                    | Check Number:   |                    |                       |
| unc                         |                                    | inbutton.                       |                                   |               |                |                                    |               |                    | Date dependent  | 0/12/2016          |                       |
|                             |                                    |                                 |                                   |               |                |                                    |               |                    | Date deposited: | 5/15/2010          |                       |
|                             |                                    |                                 |                                   |               |                |                                    |               |                    |                 |                    |                       |
|                             |                                    |                                 |                                   |               |                |                                    |               |                    |                 |                    |                       |
| •                           |                                    |                                 |                                   |               |                |                                    |               | •                  |                 |                    |                       |
| Logon = <u>Joel Krister</u> | ison                               |                                 |                                   |               |                |                                    |               |                    | Email           | Save 😡             | ave and Close OCancel |

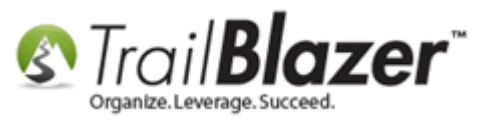

8) Enter the contribution data (amount/date/batch code/etc.). Set the contribution 'type' as Transfer In, select the Transferer from the drop-down menu (created in the previous steps), and [Save and Close].

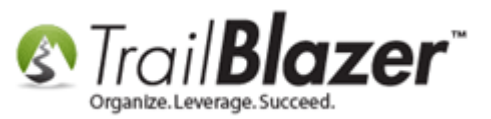

#### 1. Set the 'Type' as Transfer In.

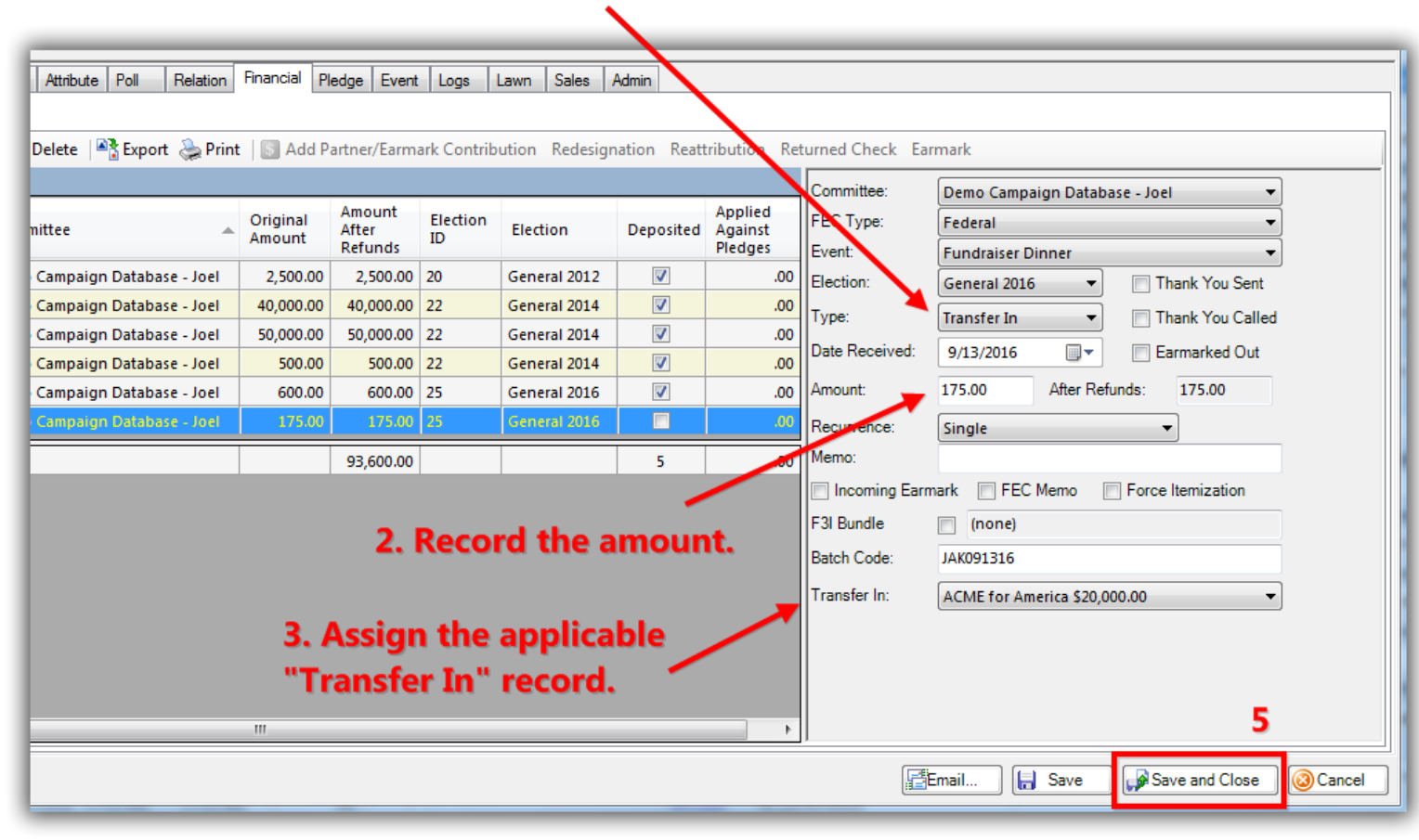

4. Set any other information as it applies (date/event/ batch code/etc).

6. Repeat for all applicable contributors until you reach the total 'transfer in' amount (in this case, \$20k).

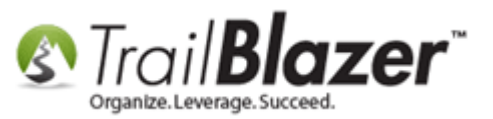

**9)** Repeat these steps until all of the **individual gifts** have been entered. These individual contributions will make up the **entire transfer in** amount (\$20,000 in this example).

**10)** When recording your <u>deposit</u> in the future, the **transfer in** contributions will display under the **Transfer In** tab.

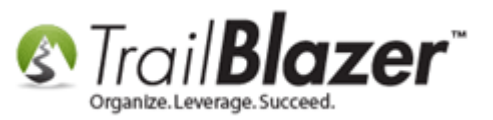

## When recording your next deposit, the transfer in record(s) will display here.

| File - Edit - 🛛      |                               |                 |              |                               |            |                               |                          |                               |      |                              |  |                             |  |                             |  |                               |  |                               |  |                               |  |                               |  |                               |  |                               |  |                               |  |                               |  |        |      |  |      |        |        |
|----------------------|-------------------------------|-----------------|--------------|-------------------------------|------------|-------------------------------|--------------------------|-------------------------------|------|------------------------------|--|-----------------------------|--|-----------------------------|--|-------------------------------|--|-------------------------------|--|-------------------------------|--|-------------------------------|--|-------------------------------|--|-------------------------------|--|-------------------------------|--|-------------------------------|--|--------|------|--|------|--------|--------|
| Deposit Details      |                               |                 |              | Deposit Ticket                |            |                               |                          |                               |      |                              |  |                             |  |                             |  |                               |  |                               |  |                               |  |                               |  |                               |  |                               |  |                               |  |                               |  |        |      |  |      |        |        |
| Committee:           | Demo Campaign Database - Joel |                 |              | Demo Campaign Database - Joel |            | Demo Campaign Database - Joel |                          | Demo Campaign Database - Joel |      | emo Campaign Database - Joel |  | mo Campaign Database - Joel |  | no Campaign Database - Joel |  | Demo Campaign Database - Joel |  | Demo Campaign Database - Joel |  | Demo Campaign Database - Joel |  | Demo Campaign Database - Joel |  | Demo Campaign Database - Joel |  | Demo Campaign Database - Joel |  | Demo Campaign Database - Joel |  | Demo Campaign Database - Joel |  | Ref ID | Name |  | Item | Check# | Amount |
| Deposit Amount:      | 9/15/2010                     |                 |              | ence                          | 1          | ACME for Ame                  | erica                    | 9/12/2016                     | 1246 | \$20,000,00                  |  |                             |  |                             |  |                               |  |                               |  |                               |  |                               |  |                               |  |                               |  |                               |  |                               |  |        |      |  |      |        |        |
| Bank Account:        | 20,000.00                     |                 |              |                               |            | Active For Allice             | .incu                    | 3/12/2010                     | 1210 | 320,000100                   |  |                             |  |                             |  |                               |  |                               |  |                               |  |                               |  |                               |  |                               |  |                               |  |                               |  |        |      |  |      |        |        |
| Comment:             | Deposited by IAK on 9/16/16.  |                 |              |                               |            |                               |                          |                               |      | \$20,000.00                  |  |                             |  |                             |  |                               |  |                               |  |                               |  |                               |  |                               |  |                               |  |                               |  |                               |  |        |      |  |      |        |        |
| Deposited            |                               |                 |              |                               |            |                               |                          |                               |      |                              |  |                             |  |                             |  |                               |  |                               |  |                               |  |                               |  |                               |  |                               |  |                               |  |                               |  |        |      |  |      |        |        |
|                      |                               |                 |              |                               |            |                               |                          |                               |      |                              |  |                             |  |                             |  |                               |  |                               |  |                               |  |                               |  |                               |  |                               |  |                               |  |                               |  |        |      |  |      |        |        |
|                      |                               |                 |              |                               |            |                               |                          |                               |      |                              |  |                             |  |                             |  |                               |  |                               |  |                               |  |                               |  |                               |  |                               |  |                               |  |                               |  |        |      |  |      |        |        |
|                      |                               |                 |              |                               |            |                               |                          |                               |      |                              |  |                             |  |                             |  |                               |  |                               |  |                               |  |                               |  |                               |  |                               |  |                               |  |                               |  |        |      |  |      |        |        |
| Contributions Loans  | s Receipts                    | Expenditure Ref | unds Transfe | rs In                         |            |                               |                          |                               |      |                              |  |                             |  |                             |  |                               |  |                               |  |                               |  |                               |  |                               |  |                               |  |                               |  |                               |  |        |      |  |      |        |        |
| Transfers In [1 reco | rds found]                    |                 | _            | _                             |            |                               |                          |                               |      |                              |  |                             |  |                             |  |                               |  |                               |  |                               |  |                               |  |                               |  |                               |  |                               |  |                               |  |        |      |  |      |        |        |
| ID Commit            | tee Last First<br>Name Name   |                 |              | Date                          | Check<br># | Amount                        | Include<br>in<br>Deposit |                               |      |                              |  |                             |  |                             |  |                               |  |                               |  |                               |  |                               |  |                               |  |                               |  |                               |  |                               |  |        |      |  |      |        |        |
| 1 ACME fo            | or America                    |                 |              | 9/12/2016                     | 1246       | 20,000.00                     |                          |                               |      |                              |  |                             |  |                             |  |                               |  |                               |  |                               |  |                               |  |                               |  |                               |  |                               |  |                               |  |        |      |  |      |        |        |
| Σ                    |                               |                 |              |                               |            | 20,000.00                     | 1                        |                               |      |                              |  |                             |  |                             |  |                               |  |                               |  |                               |  |                               |  |                               |  |                               |  |                               |  |                               |  |        |      |  |      |        |        |

The related resources below provide links to other related articles, videos, and live training classes.

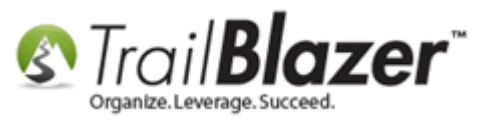

If your campaign's treasurer hasn't been trained yet from one of our financial trainers, they can request that live training by emailing <a href="mailto:support@trailblz.com">support@trailblz.com</a>. Our full list of curriculums is located <a href="mailto:here">here</a>. This requires they've first attended our required intro class.

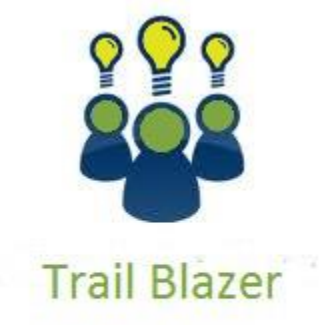

- YouTube Channel

- Knowledge Base Articles

- 3rd Party Resources

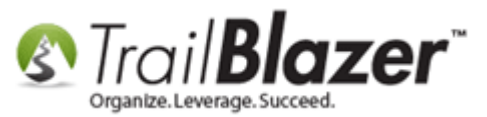

## **Related Resources**

Article: How to Un-deposit a Contribution (Primarily for Political Customers) Article: How to Deposit a Contribution Article: Delete an Invoice/Payment Article: How to Record a Contribution Refund – Primarily for Political Customers Article: How to Delete Payments, and an Invoice (also covered: how to record a refund, and a deduction) Article: How to Enter an Invoice and Payment with the New Payment System, and How to Add a Refund and Deduction Article: How to Enter and Expenditure Refund Video: How to Exclude Specific Contributions from Revenue Video: Deposits - Setup Bank Account - Set Bank as Default - Create Deposit Video: Contribution - Refund Video: Contribution – Entering Earmarked Contributions Video: Make a Loan Payment (Interest Bearing and Non-Interest Bearing) Video: Credit Card Memo Entry (using 2015 version of Financial) Video: Contribution – F3L Bundler or How to Track Who Brought in a Donation 3<sup>rd</sup> Party Article: Joint Fundraising Transfers (from the FEC website) Trail Blazer Training: Introduction Training Trail Blazer Training: Full Curriculums List

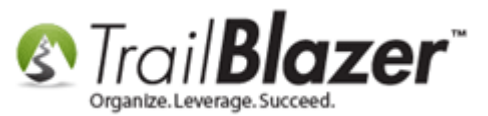

## **Trail Blazer Live Support**

- **C** Phone: 1-866-909-8700
- Email: <a href="mailto:support@trailblz.com">support@trailblz.com</a>
- Facebook: <a href="https://www.facebook.com/pages/Trail-Blazer-Software/64872951180">https://www.facebook.com/pages/Trail-Blazer-Software/64872951180</a>
- Twitter: <u>https://twitter.com/trailblazersoft</u>

\* As a policy we require that you have taken our intro training class before calling or emailing our live support team.

<u>*Click here*</u> to view our calendar for upcoming classes and events. Feel free to sign up other members on your team for the same training.

\* After registering you'll receive a confirmation email with the instructions for how to log into the <u>GoToMeeting</u> session where we host our live interactive trainings.

\* This service *is* included in your contract.